## MAZIERES Clément STAPS L3 EM Groupe n°3

## RAPPORT SITE INFORMATIQUE

Dans le cadre de notre formation nous avons du créé un site internet. Voici comment j'ai procédé rubrique par rubrique.

Tout d'abord j'ai insérer un tableau avec 7 colonnes qui sera utilisé comme menus. J'ai inséré mes titre de rubrique et formaté mes cellules dans les propriétés des cellules afin de gérer les cellules comme je le souhaitais. Puis j'ai copier ce tableau dans les autres pages des différents rubriques. Suite à cela, j'ai crée les liens de chaque page. J'ai également mis un fond de page identique pour chaque page via l'onglet format : couleurs et fond de page.

Pour l'accueil j'ai inséré un planning public via un compte Gmail, en le créant dans l'agenda puis en insérant le code source dans l'onglet de kompozer « source ». J'ai également inséré des images via l'onglet insertion image. J'ai également du redimensionner les images pour correspondre à mon bon vouloir, en utilisant paint redimension. Pour le mapping avec les photos du staff j'ai utiliser paint pour le montage, puis open office pour crée le mapping avec les cercles descriptif des noms et les les URL pour chaque visage. Puis j'ai enregistré sous format HLM dans le dossier image et je l'ai ouvert dans un nouvelle onglet dans composeur. J'ai copier le code source puis je l'ai intégré dans l'accueil et rajouté dans le code source title="prénom" pour afficher le prénom quand l'on place le curseur sur le visage. J'ai également mis une newsletter via le site gratuit mailchimp en créant un compte puis en générant le code source et l'intégrant dans Kompozer. Pour l'itinéraire Googlemap il suffit d'aller dans les paramètres, partager, intégrer pour avoir le code source.

Pour l'ensemble des rubriques j'ai mis différents ancre afin de faire des liens interne comme pour remonter en haut de page, les sommaires et retour au sommaire ainsi que pour le dictionnaire alphabétique.

Pour les vidéos via youtube il suffisait de faire partager, intégrer pour copier le code source.

Pour le jeux flash insérer dans la rubrique lien je n'avais pas d'onglet intégré, alors j'ai fait clique droit afficher code source de la page et ai cherché directement et copier la partie du code source qu'il me fallait. J'ai également appris comment enregistrer un jeux flash afin de pouvoir y jouer sans connexion dans le navigateur, en faisant clic droit informations sur la page, onglet médias et en enregistrant le fichier .swf.

## Conclusion :

J'ai appris à créé un site internet se qui peut être utile dans notre monde du tout numérique et à mieux le comprendre, j'ai le savoir du moins déclarative sur ce qu'est le coding et le code source d'une page. La salle de musculation n'avait pas de site et cela va permettre une meilleur information pour les pratiquant. Pour ma par depuis le début de cursus de ma licence cela à été le cycle d'informatique le plus intéressant.